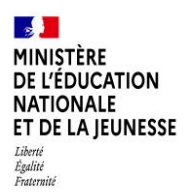

# La demande en ligne de bourse de lycée

Version réservée au service en ligne de demande de bourse de lycée ouvert du 01 septembre au 20 octobre 2022\_\_\_\_

Guide à destination des chefs d'établissement et de leur équipe pour l'accompagnement des parents

> Août 2022 Diffusion nationale

## Ce guide vous présente le déroulement

## de la saisie des demandes depuis le service en ligne Bourse de lycée. Vous disposerez ainsi de la vision du parcours des parents pour leur apporter

# <u>l'accompagnement dont ils pourraient avoir besoin lors de cette</u> <u>phase.</u>

## Table des matières

| <u>LES</u> | INFORMATIONS ESSENTIELLES                                             | 3  |
|------------|-----------------------------------------------------------------------|----|
| 1.1        | L'OBJET DU SERVICE                                                    | 3  |
| 1.2        | LE PERIMETRE                                                          | 3  |
| 1.3        | LE CALENDRIER                                                         | 3  |
| 2          | LA DEMANDE DE BOURSE DE LYCEE PAR LES PARENTS                         | 4  |
| 2.1        | LA CONNEXION                                                          | 4  |
| 2.2        | LA MISE A JOUR DE LA FICHE DE RENSEIGNEMENTS                          | 7  |
| 2.3        | LE CHOIX « JE TELECHARGE » UN DOSSIER PAPIER                          | 7  |
| 2.4        | LE CHOIX « JE FAIS MA DEMANDE EN LIGNE »                              | 7  |
| 2.5        | RECUPERATION DES DONNEES FISCALES DU CONCUBIN                         | 8  |
| 2.6        | RECAPITULATIF DE LA DEMANDE                                           | 9  |
| 2.7        | ACCUSE D'ENREGISTREMENT DE LA DEMANDE ET ESTIMATION DU DROIT A BOURSE | 10 |

### Les informations essentielles

#### 1.1 <u>L'objet du service</u>

La demande en ligne de bourse de lycée permet via internet dans Scolarité services, au représentant légal d'un élève :

- de faire sa demande de bourse pour un enfant scolarisé en lycée public ou en EREA ;
- de fournir directement les données fiscales nécessaires à l'instruction de la demande sans joindre de pièces justificatives ;
- de mettre à jour la fiche de renseignements administrative, pour l'élève et lui-même ;
- de télécharger et/ou d'imprimer un accusé de réception de la demande de bourse ;
- de suivre l'avancement de son dossier.

#### 1.2 Le périmètre

La demande en ligne de bourse de lycée s'adresse aux élèves de lycée public et d'EREA à la rentrée 2022. Elle est également accessible aux responsables d'élèves de lycée public ou d'EREA non boursiers de lycée en 2021-2022 et qui souhaitent présenter une demande pour 2022-2023.

Peuvent également faire leur demande en ligne :

- les élèves de 3ème au collège qui poursuivront leur scolarité en lycée général, technologique ou professionnel;
- les élèves relevant de la mission de lutte contre le décrochage scolaire (MLDS) sans dossier de bourse de lycée l'année antérieure ;
- les élèves arrivant en 3<sup>ème</sup> prépa métiers au lycée à la rentrée scolaire ;
- les élèves redoublants de deuxième année de CAP en deux ans ou de terminale non boursiers l'année précédente ;
- les élèves revenant en formation initiale (une fiche spécifique sera fournie par le lycée d'accueil).

#### 1.3 Le calendrier

Les dates de campagne sont définies nationalement et gérées par le téléservice.

- La 2<sup>ème</sup> période de la campagne de bourse de lycée se déroulera du 01 septembre au 20 octobre 2022 inclus
- La date de fin de campagne est fixée au 20 octobre 2022 à minuit. Après cette date, les parents d'élèves ne pourront plus accéder à la saisie d'une demande en ligne.

Dans le module Vie de l'établissement > services en ligne, le service est ouvert pour tous les établissements publics. Dans Paramétrages généraux, vous pouvez ajouter un message d'accueil annonçant la période de la campagne de bourse de lycée de la rentrée.

| - 72 <mark></mark> | SIECLE   Vie de l'Établissement                                                            |                                  | 😢   Quoi de neuf ?   Informations 1 🏦 2021-22 🚺 |
|--------------------|--------------------------------------------------------------------------------------------|----------------------------------|-------------------------------------------------|
|                    | Tableau de bord Enseignements 🗸 Emploi du temps 🗸 Initialisation / Mise à jour 🗸           | Services en ligne 🗸              |                                                 |
|                    | Paramétrages généraux                                                                      | Paramétrages généraux            |                                                 |
|                    | Les informations d'ordra général visibles par les familles et les élèves dès leur connexis | GESTION DES SERVICES             | at être miser à jeur à teut memont              |
|                    | Les mormations à ordre géneral, visibles par les familles et les élèves des leur connexic  | Bourse de collège                | ni ette mises a jour a tout moment.             |
|                    |                                                                                            | Bourse de lycée                  |                                                 |
|                    |                                                                                            | Emploi du temps                  |                                                 |
|                    | Message d'accueil                                                                          | Paiement des factures            | Liens utiles                                    |
|                    |                                                                                            | <ul> <li>Statistiques</li> </ul> |                                                 |
|                    | Personnaliser le message d'accueil Indiquer le courri                                      | ei de contact de l'etablissen    | nent Définir les liens utiles                   |

## 2 La demande de bourse de lycée par les parents

Pour faire la demande de bourse en ligne, le représentant légal de l'élève doit se connecter avec l'identifiant Educonnect attribué par l'établissement ou via FranceConnect.

Seul un compte responsable permet l'accès au service en ligne de demande de bourse.

Les parents créent leur compte unique EduConnect en autonomie. Le compte unique EduConnect simplifie pour les parents l'accès au suivi et à l'accompagnement de la scolarité des enfants et donne accès pour les élèves à l'ensemble des services numériques de l'école au lycée.

S'il s'agit d'une première connexion, le numéro de téléphone portable donné lors de l'inscription des enfants ou dans la fiche de renseignements est indispensable pour activer son compte. Une plateforme d'assistance nationale est disponible pour accompagner les parents qui rencontreraient des difficultés lors l'utilisation des différentes démarches en ligne, notamment lors de la connexion au compte EDUCONNECT. Une foire aux questions (FAQ) accompagne chaque démarche.

Des questions sur votre connexion ou les demandes de bourse de lycée ?

Une plateforme d'assistance nationale est mise à votre disposition.

par téléphone : 0 809 54 06 06 (prix d'un appel local) du lundi au vendredi de 8h à 20h et le samedi de 8h à 12h

en ligne : assistanceteleservices.education.gouv.fr

#### 2.1 La connexion

Dans la mesure où la demande de bourse de lycée peut être présentée par tout responsable de l'élève qui en assume la charge effective, chacun des **représentants légaux** de l'élève peut présenter une demande, mais une seule pourra être retenue. Une personne en charge de l'élève mais non représentant légal ne peut formuler une demande en ligne.

Article D. 531-6 du code de l'éducation : Il ne peut être déposé qu'une seule demande de bourse par élève.

Pour accéder au portail Scolarité-Services, il suffit de se connecter avec ses identifiant et mot de passe EduConnect ou d'utiliser FranceConnect à l'adresse <u>teleservices.education.gouv.fr</u> ou à l'adresse communiquée par l'établissement.

S'il s'agit d'une première connexion, le numéro de téléphone portable donné lors de l'inscription des enfants ou dans la fiche de renseignements est indispensable pour activer son compte.

Faire une demande de bourse avec mon identifiant Educonnect

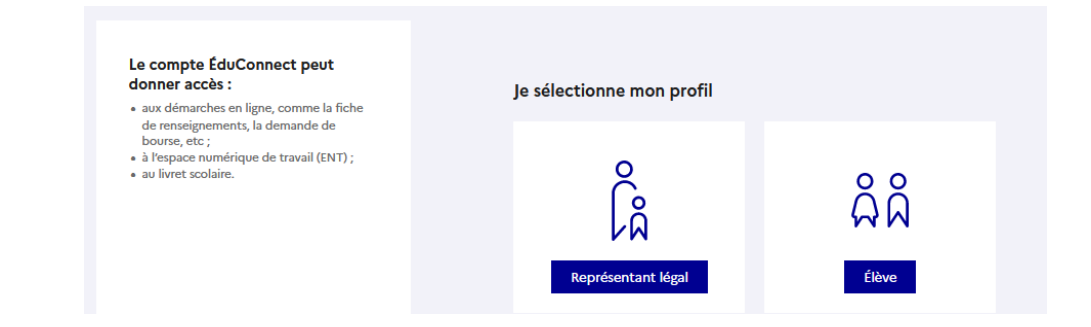

Sélectionner le profil « représentant légal » et saisir ses identifiant et mot de passe

| ÉduConnect                                                                                                    | ← Changer de                                                                                                    |
|----------------------------------------------------------------------------------------------------|----------------------------------------------------------------------------------------------------|
|                                                                                                    | C Représentant légal                                                                                                    |
| Le compte ÉduConnect peut<br>donner accès :<br>• aux démarches en ligne, comme la fiche<br>de renseignements, la demande de                   | Je me connecte avec mon compte ÉduConnect                                                                                                    |
| bourse, etc ;<br>• à l'espace numérique de travail (ENT) ;                                                                                    | Identifiant Identifiant oublié? →                                                                                                    |
| au livret scolaire.                                                                                                    | Identifiant au format p.nomXX                                                                                                    |
| 23 Février 2022     interruption de service                                                                                                   | Mot de passe Mot de passe oublié ? →                                                                                                    |
| Le service EduConnect sera indisponible le<br>23/02/2022 de 12h à 15h(heurs métropole).<br>Veuillez nous excuser pour la gêne<br>occasionnée. | Se connecter                                                                                                    |
|                                                                                                    | Je n'ai pas de compte →                                                                                                    |
|                                                                                                    | ου                                                                                                    |
|                                                                                                    | Je me connecte avec FranceConnect                                                                                                    |
|                                                                                                    | Sidentifier avec<br>FranceConnect                                                                                                    |
|                                                                                                    | Qu'est-ce que FranceConnect ? [2]<br>FranceConnect vous permet d'accéder à de nombreux services de l'État en utilisant un<br>compte dont vous disposez déjà. Utilisez-le pour ÉduConnect ! |

Faire une demande de bourse avec France Connect

S'identifier avec FranceConnect permet d'accéder aux services en ligne de l'Education nationale et d'autres services publics en utilisant l'un des comptes suivants :

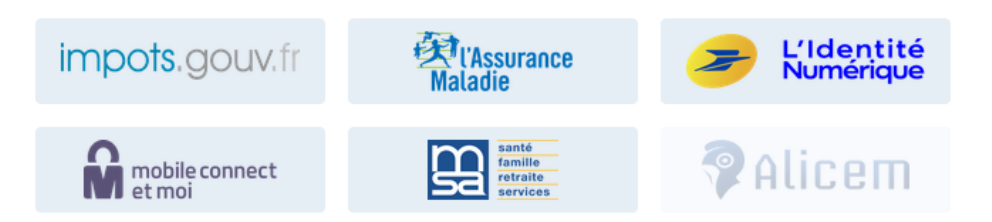

Lors de la première connexion aux services de l'Education nationale via FranceConnect, le demandeur devra rapprocher son identité de celle de son enfant. Pour cela, il devra saisir les nom et prénom de son enfant, sa date de naissance et choisir l'établissement qu'il fréquente.

*Utiliser les guides de connexion disponibles sur le site <u>www.education.gouv.fr/educonnect-un-compte-</u> <u>unique-pour-suivre-et-accompagner-la-scolarite-de-mon-enfant-7361</u>*  \*Si le compte EduConnect est rattaché à plusieurs enfants, il faut choisir l'enfant concerné par la demande de bourse.

Le changement d'enfant ramène sur la page d'accueil des téléservices.

Après la connexion, choisir dans le menu « Mes services », **Bourse de lycée** en bas à gauche de l'écran

|                                      | Accuell Messervice                               | s Contact Espace familie                               |                  |                                  |
|--------------------------------------|--------------------------------------------------|--------------------------------------------------------|------------------|----------------------------------|
|                                      | En cours                                         |                                                        |                  |                                  |
|                                      | <b>1</b><br>,,,,,,,,,,,,,,,,,,,,,,,,,,,,,,,,,,,, | Demande de bourse<br>Lyste Champolion                  | FAIRE LA DEMANDE |                                  |
| Durant la période de                 | <b>24</b><br>JEM                                 | Voyage Italie                                          | Dittah           | Accéder à la<br>demande en ligne |
| « Demande de bourse »                | A venir                                          |                                                        | Calendrier       |                                  |
| est proposé sur la page<br>d'accueil | 31<br>™                                          | Inscription cantine<br>Montant de la recharge 27 Euros | Recharger 276    |                                  |
|                                      | 5<br>JAULET                                      | Vacances                                               | Détails          |                                  |
|                                      |                                                  |                                                        |                  |                                  |
|                                      | Une question,<br>Trouvez le co                   | , besoin d'aide ?<br>ntact qui pourra vous aider.      |                  |                                  |

L'écran suivant permet au parent :

- 1. De signaler les modifications éventuelles de ces informations par l'accès à la Fiche de renseignements ;
- 2. De faire sa demande de bourse en ligne ;
- 3. Dé télécharger une demande papier.

| and Paramiter Contac         |                                                                                                    | Prenom et No<br>de l'élève* |
|------------------------------|----------------------------------------------------------------------------------------------------|-----------------------------|
| Mes services                 | Theo A                                                                                                    | <b>2</b> .                  |
| 2 martine                    | Organization States and States And States                                                                                                    |                             |
| 🔁 Emphai du tempa            | IMes coordonnées                                                                                                    |                             |
| / Californ des Teachers (78) | Si one informations on and par contacts, more also induces is in modifier.                                                                                                    |                             |
| Q Exclusion (II)             | Parate MARTIN Provide Control Control  | Postlar                     |
| E Unit autom                 | Administration of the second second s |                             |
| a months                     | IMa demande                                                                                                    |                             |
| And the second               | Once options duffeet a see                                                                                                    |                             |
|                              | JE TELECHARGE UN DOEDER PARPER (N) JE TRES HA DEMAN                                                                                                    | NOT EN LIGHT                |
|                              | p taxenti in palpe du ta branch di larte di<br>pati                                                                                                    | Kontra 3<br>de predicado    |
|                              |                                                                                                    |                             |

#### 2.2 La mise à jour de la fiche de renseignements

Dès la connexion au téléservice Bourse de lycée, le parent visualise, et modifie si nécessaire, **une partie des données administratives de son enfant et les siennes**.

<u>Remarque</u> : les informations modifiées seront immédiatement intégrées à la demande de bourse. En revanche, l'établissement devra les valider pour leur intégration dans Base élèves.

#### 2.3 Le choix « je télécharge » un dossier papier

Ce choix permet au parent d'éditer le dossier papier avec les renseignements concernant son enfant et lui-même déjà remplis.

Il devra joindre son avis d'imposition 2022 sur les revenus de 2021 et déposer l'ensemble au secrétariat de l'établissement.

#### 2.4 Le choix « je fais ma demande en ligne »

Lors d'une connexion par Educonnect ou France connect, il sera demandé le numéro fiscal afin de pouvoir récupérer les données fiscales.

L'écran de récupération des données fiscales est identique par France Connect ou par le compte Educonnect de la famille.

| Mes services               |                                                                                                 | Théo M.        |
|----------------------------|-------------------------------------------------------------------------------------------------|----------------|
| 🕸 Bourse de lycée          | Déposer un dossier Nous contacter                                                               |                |
| Fiche de<br>renseignements | 1 Récupération des informations — 2 Informations fiscales — 3 Validation                        |                |
| III LSU O                  | Récupération de mes informations fiscales                                                       |                |
|                            | Saisissez ici le numéro fiscal qui figure sur votre avis d'impôt 2022 (sur les revenus de 2021) |                |
|                            | Numéro fiscal*                                                                                  |                |
|                            | Veuillez renseigner votre numéro fiscal. (*) Réponses obligatoires                              |                |
|                            | ÉTAPE PRÉCÉDENTE                                                                                | ÉTAPE SUIVANTE |

Les informations récupérées auprès de la DGFIP apparaissent à l'écran suivant, une seule question est à renseigner si le parent n'est ni marié, ni pacsé pour préciser s'il vit en concubinage.

| Mes services            |                                                                                                    | Théo M.              |
|-------------------------|----------------------------------------------------------------------------------------------------|----------------------|
| 👶 Bourse de lycée       | Déposer un dossier Nous contacter                                                                                                    |                      |
| Fiche de renseignements | 1 Récupération des informations — 2 Informations fiscales — 3 Validation                                                                                                    |                      |
| III LSU O               | Mes informations fiscales                                                                                                    |                      |
|                         | Nous venons de recueillir ces informations fiscales sur votre avis d'impôt 2022.<br>Merci de renseigner les informations complémentaires avant de poursuivre.                    |                      |
|                         | Déclarantes / Déclarantes : STEPHANIE MARTIN                                                                                                    |                      |
|                         | Avis d'impôt 2022 (sur les revenus 2021)                                                                                                    |                      |
|                         | Votre revenu fiscal de référence<br>Votre avis d'impôt 2022 indique un déficit d'années antérieures                                                                              | 11800 €<br>Non       |
|                         | Votre situation familiale<br>Situation déclarée de parent isolé                                                                                                    | Divorcé(e)<br>Non    |
|                         | Nombre d'enfants à votre charge :<br>Enfants mineurs ou handicapés en résidence exclusive<br>Enfants mineurs ou handicapés en résidence alternée<br>Enfants majeurs célibataires | 2<br>1<br>0          |
|                         | Vivez-vous en concubinage ?*                                                                                                    | - Sélectionnez - 🗸 🗸 |
|                         | (*) Réponses obligatoires<br>Si le parent n'est ni marié, ni                                                                                                    | oui<br>non           |
|                         | ÉTAPE PRÉCÉDENTE pacse, il doit preciser s'il vit en concubinage.                                                                                                    | ÉTAPE SUIVANTE       |

Au moment de la validation, s'il existe déjà une demande pour l'élève, le message suivant sera affiché : « Vous ne pouvez pas déposer une demande de bourse de lycée pour cet enfant car une demande est déjà enregistrée. Pour plus de renseignements, contactez-votre gestionnaire en établissement. ».

#### 2.5 <u>Récupération des données fiscales du concubin</u>

Dans cette situation, le parent devra renseigner le numéro fiscal du concubin ainsi que ses nom et prénom.

| Mes services            |                                                                                                    | Théo M.                               |
|-------------------------|----------------------------------------------------------------------------------------------------|---------------------------------------|
| 📩 Bourse de lycée       | Déposer un dossier Suivre mon dossier Nous contacter                                                            |                                       |
| Fiche de renseignements | 1 Récupération des informations — 2 Informations fiscales — 3 Validation                                        |                                       |
| II LSU O                | Récupérer les informations fiscales de mon c                                                                    | ou ma partenaire                      |
|                         | Saisissez ici le numéro fiscal qui figure sur l'avis d'impôt 2022 (sur les revenus de 2021) de votre<br>prénom. | e partenaire ainsi que son nom et son |
|                         | Numéro fiscal*                                                                                                  |                                       |
|                         | ▲ Veuillez renseigner son numéro fiscal.                                                                        |                                       |
|                         | Nom*                                                                                                    |                                       |
|                         | ▲ Veuillez renseigner son nom.                                                                                  |                                       |
|                         | Prenom*                                                                                                    |                                       |
|                         | Veuillez renseigner son prénom. (*) Réponses obligatoires                                                       |                                       |
|                         | ÉTAPE PRÉCÉDENTE                                                                                                | ÉTAPE SUIVANTE                        |

Si les revenus ne permettent pas d'attribuer une bourse, le parent est informé que ses revenus dépassent le plafond autorisé :

Il peut maintenir sa demande pour recevoir une notification de refus en cochant la case prévue à cet effet.

| Mes services               | Théo M.                                                                                                    |
|----------------------------|----------------------------------------------------------------------------------------------------|
| 🖒 Bourse de lycée          | Déposer un dossier Nous contacter                                                                                                    |
| Fiche de<br>renseignements | 1 Récupération des informations — 2 Informations fiscales — 3 Avertissement                                                                                                    |
| 🗆 LSU 🛛 🛈                  | Avertissement                                                                                                    |
|                            | Vos revenus dépassent le plafond permettant l'obtention d'une bourse. Vous n'avez pas droit à la bourse.<br>Pour plus d'informations, <u>accédez au simulateur de bourse de lycée. &amp;</u> |
|                            | Si vous souhaitez recevoir une notification de refus, cochez la case ci-dessous, puis cliquez sur le bouton "ÉTAPE SUIVANTE".                                                                |
|                            | Je souhaite une notification de refus de bourse de lycée.                                                                                                    |
|                            | ABANDONNER ÉTAPE SUIVANTE                                                                                                    |

#### 2.6 <u>Récapitulatif de la demande</u>

Toutes les données récupérées auprès des services fiscaux sont affichées à l'écran suivant « Récapitulatif de la demande ».

Ce récapitulatif reprend les informations fiscales du demandeur et celles de son concubin éventuel.

| Bourse de lyc                                                                                  | ée | Deposer un dossier Nous contacter                                                                                                    |                                    |                                 |
|------------------------------------------------------------------------------------------------|----|----------------------------------------------------------------------------------------------------|------------------------------------|---------------------------------|
| Efiche de renseignements • 1 Récupération des informations 2 nformations fiscales 3 Validation |    |                                                                                                    |                                    |                                 |
| LSU                                                                                            | 0  | Récapitulatif de ma demande                                                                                                    |                                    |                                 |
|                                                                                                |    | Si ces informations sont exactes, validez votre demande, sino                                                                                                    | n cliquez sur le bouton "ÉTAPE     | PRÉCÉDENTE".                    |
|                                                                                                |    | Bourse demandée pour : Théo Martin - 09/01/2006                                                                                                    |                                    |                                 |
|                                                                                                |    | Avis d'impôt 2022 (sur les revenus 2021)                                                                                                    |                                    |                                 |
|                                                                                                |    |                                                                                                    | Vous                               | Votre partenaire                |
|                                                                                                |    | Déclarants / Déclarantes<br>Revenu fiscal de référence<br>Déficit d'années antérieures mentionné sur l'avis d'impôt                                                        | STEPHANIE MARTIN<br>11800 €<br>Non | PIERRE DURAND<br>14000 €<br>Non |
|                                                                                                |    | Situation familiale<br>Situation déclarée de parent isolé                                                                                                    | Divorcé(e)<br>Non                  | Divorcé(e)<br>Non               |
|                                                                                                |    | Nombre d'enfants à charge :<br>Enfants mineurs ou handicapés en résidence exclusive<br>Enfants mineurs ou handicapés en résidence alternée<br>Enfants majeurs célibataires | 2<br>1<br>0                        | 1<br>1<br>0                     |
|                                                                                                |    | Enfants majeurs célibataires                                                                                                    | 0                                  | 0                               |

La confirmation des informations contenues dans le récapitulatif est obligatoire pour finaliser la demande. La validation de cet écran va entraîner l'enregistrement de la demande de bourse en ligne.

#### 2.7 Accusé d'enregistrement de la demande et estimation du droit à bourse

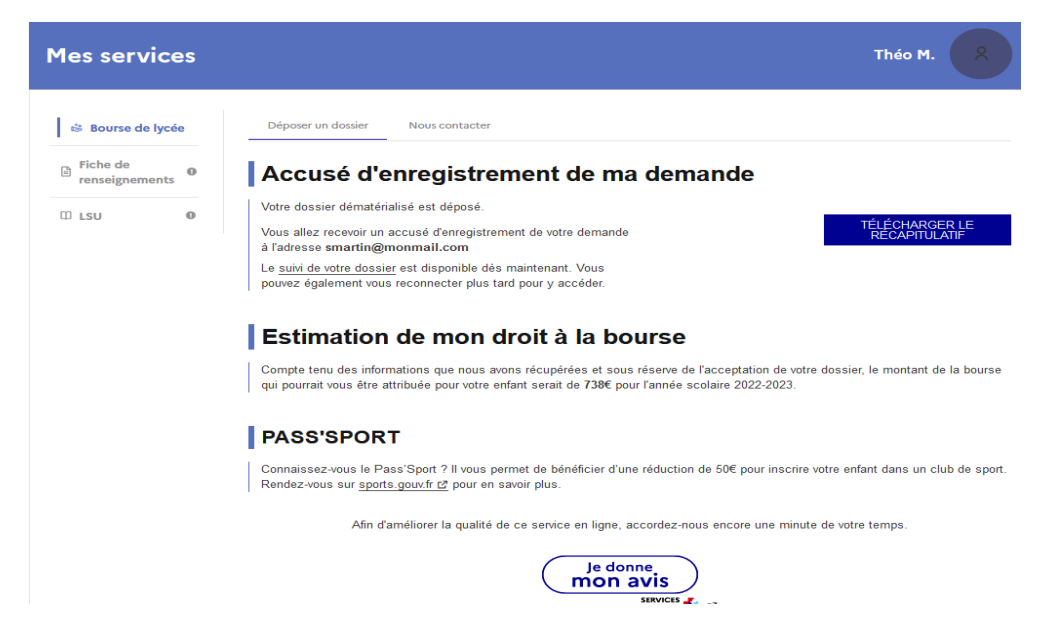

#### Accusé d'enregistrement

Le parent reçoit parallèlement, un accusé d'enregistrement par courriel qui est conforme au décret n° 2015-1404 relatif à la saisine de l'administration par voie électronique.

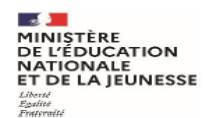

#### DEMANDE DE BOURSE DE LYCEE

Enfants mineurs ou handicapés en résidence exclusive

Enfants mineurs ou handicapés en résidence alternée

Enfants majeurs célibataires

Récapitulatif de la démarche en ligne effectuée le 10/09/2022

| Références de votre demande        |                              |                      |  |  |
|------------------------------------|------------------------------|----------------------|--|--|
|                                    |                              |                      |  |  |
| Référence à rappeler               | 07520-100122                 |                      |  |  |
| Demandeur                          | Stéphanie Martin             |                      |  |  |
| Demande de bourse présentée pour   | Théo Martin né le 09/01/2000 | 5                    |  |  |
|                                    |                              |                      |  |  |
|                                    |                              |                      |  |  |
| Informations fiscales prises en co | mpte pour la demande         |                      |  |  |
|                                    |                              |                      |  |  |
| Avis d'impôt 2022                  |                              |                      |  |  |
|                                    |                              | sur les revenus 2021 |  |  |
| Déclarants / Déclarantes           |                              | Stéphanie Martin     |  |  |
| Votre revenu fiscal de référence   |                              | 11800 €              |  |  |
| Déficit d'années antérieures       |                              | Non                  |  |  |
| Votre situation familiale          | Divorcé(e)                   |                      |  |  |
| Situation déclarée de parent isolé |                              | Non                  |  |  |
|                                    |                              |                      |  |  |
| Nombre d'enfants à votre charge :  |                              |                      |  |  |

2 1

0

#### Suivi de dossier

Une fois la demande de bourse en ligne terminée, les représentants légaux pourront consulter le suivi du traitement de leur demande en accédant au service en ligne **Bourse de Lycée**.

| Mes services    | Accès au suivi de<br>dossier                                                                                                    | Théo M. 🙁                                                                          |
|-----------------|----------------------------------------------------------------------------------------------------|------------------------------------------------------------------------------------|
| Bourse de lycée | Suivre mon dossier Nous contacter                                                                                                    | rse                                                                                |
| Ü LSU O         | Votre demande de bourse été enregistrée le 10/09/202<br>Votre demande de bourse va être réceptionnée par le s<br>son état d'avancement. | 2.<br>ervice gestionnaire. Veuillez consulter régulièrement cette page pour suivre |
|                 |                                                                                                    | RÉCAPITULATIF DE VOTRE<br>DEMANDE                                                  |

Dans le cadre de l'amélioration continue de l'expérience des démarches en ligne, le parent pourra donner son avis sur la démarche administrative en ligne qu'il vient d'effectuer, accessible grâce à un bouton « je donne mon avis » proposé en fin de parcours.

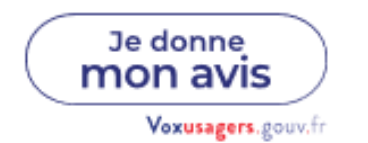